! " #\$%&#'! ((#\$\$)'\*%+,#-./+0'1-%&'2'345'

## ! " #\$%&#'! ((#\$\$'

## ! "#\$%&'(#)\*+&", \*-\*. /0\*

| -Source- |         |      |      |  |
|----------|---------|------|------|--|
| ○File    |         |      |      |  |
| ©URL     |         | <br> | <br> |  |
|          | O licat |      |      |  |
|          | <br>    | <br> |      |  |

| Step 1 - Upload URL |
|---------------------|
| ware me             |
|                     |

| There are an and the sector of the sector of | Inat                                                                             |
|----------------------------------------------------------------------------------------------------|----------------------------------------------------------------------------------|
| llowing                                                                                                    | at of vour document, Eac this document type, the<br>library and any ask all docu |
|                                                                                                    | Target format                                                                    |
|                                                                                                    | OMP3 audio                                                                       |
|                                                                                                    | OBraille                                                                         |
|                                                                                                    | OE-book                                                                          |
|                                                                                                    | O Accessibility conversion                                                       |
|                                                                                                    |                                                                                  |

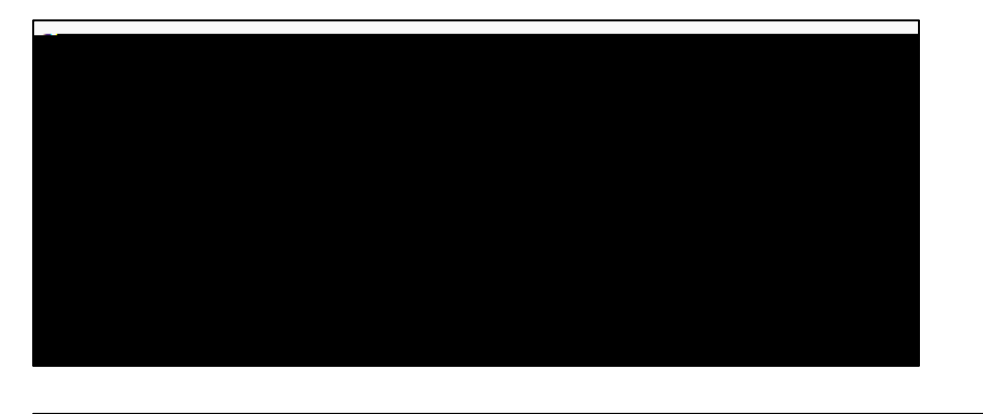

| n Standers Freihersser ander ander ander Strates and the second sector of the second sector of the second sector of the second sector of the second sector of the second sector of the second second |   |
|----------------------------------------------------------------------------------------------------|---|
| Empil address:                                                                                                    | 4 |

\*